Instructions to record yourself using <u>www.vocaroo.com</u> and email the file to Mr Fernando:

| 1. | Go to <u>www.vocaroo.com</u>                          | Wocarco                                                                                                    |            |  |
|----|-------------------------------------------------------|----------------------------------------------------------------------------------------------------|------------|--|
| 2. | Make sure your recorder and music are ready.          | Vocaroo - The premier voice recording service.                                                                                                    | Or upload? |  |
| 3. | Click on the red button to start recording            | g.                                                                                                    |            |  |
| 4. | . Click on Allow to activate your microphone.         |                                                                                                    |            |  |
| 5. | Start playing!!!                                      | Adobe Flash Player Settings<br>Camera and Microphone Access<br>Vocano com brequesting access to your<br>camera and microphone. If you click<br>Allow you may be recorded. |            |  |
| 6. | When you have finished, click on the grey             |                                                                                                    |            |  |
| 7. | Click on the play button to listen to your recording. |                                                                                                    | •          |  |
| 8. | If you think you could do better, click re            | try. Retry Listen                                                                                                    |            |  |
| 9. | When you are happy with your recording, click here:   |                                                                                                    |            |  |
|    | Happy with this recording? Click                      | here to save >>                                                                                                    |            |  |

10. Click on email to send a copy of your recording to Mr Fernando:

| Sharing options                                                                           |                    |       |                                                                                 |  |  |
|-------------------------------------------------------------------------------------------|--------------------|-------|---------------------------------------------------------------------------------|--|--|
| http://vocaroo.com/i/s0jQmclK9W75                                                         | Embed              | Email |                                                                                 |  |  |
|                                                                                           |                    |       | To:<br>fernando.ramirez@sek.qa, julia.ramirez@alumno.sek.es                     |  |  |
| 11. Fill in the details to send email.<br>up to 5 people you can share it                 | Up to 5 recipients |       |                                                                                 |  |  |
| Mr Fernando's email is <u>fernando.ramirez@sek.qa</u><br>Don't forget to write a message. |                    |       | julia.ramirez@alumno.sek.es                                                     |  |  |
|                                                                                           |                    |       | Note: (optional)                                                                |  |  |
|                                                                                           |                    |       | Dear Mr Fernando, here is my recording of Hot Cross Buns,<br>I hope you like it |  |  |
| You will need to type those dan<br>you click on send                                      | cing letters b     | efore | 255 character limit                                                             |  |  |